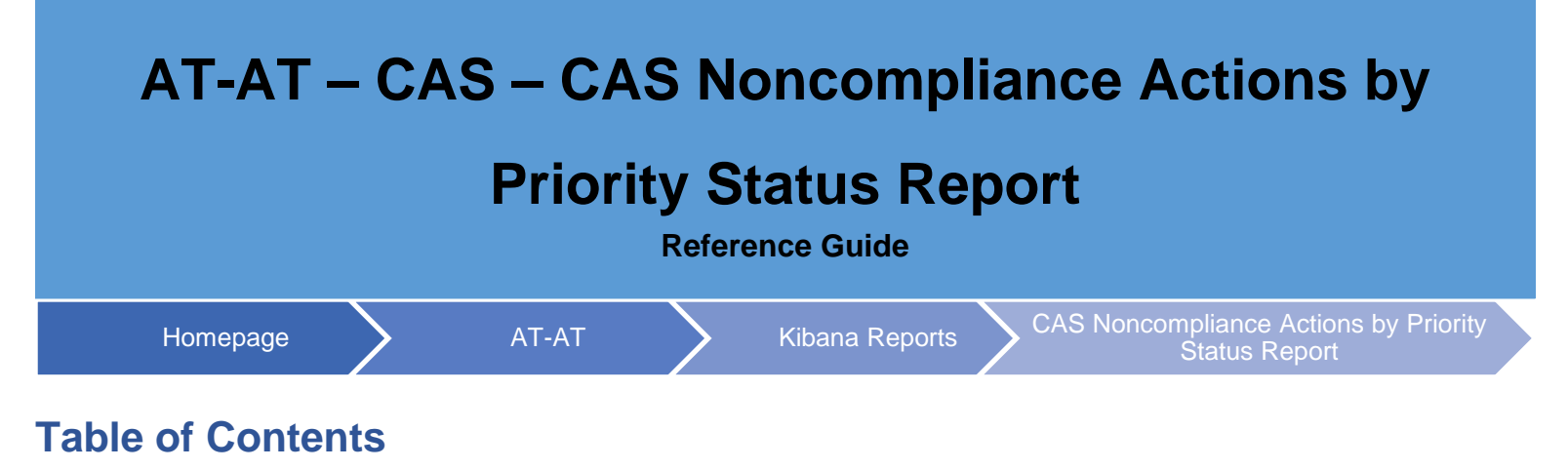

| AT-AT Roles                                                        | 1 |
|--------------------------------------------------------------------|---|
| Navigation                                                         | 1 |
| Generating the CAS Noncompliance Actions by Priority Status Report | 1 |
| CAS Noncompliance Actions by Priority Status Report Fields         | 2 |
| CAS Noncompliance Actions by Priority Status Report Sections:      | 2 |
| CAS Noncompliance Actions by Priority Status Columns:              | 2 |

| AT-AT Roles                                                                       | The AT-AT CAS Noncompliance Actions by Priority Status Report is accessible to all AT-AT users.                                                                                                    |                                                                                                    |                                                                                                    |  |
|-----------------------------------------------------------------------------------|----------------------------------------------------------------------------------------------------|----------------------------------------------------------------------------------------------------|----------------------------------------------------------------------------------------------------|--|
|                                                                                   |                                                                                                    |                                                                                                    |                                                                                                    |  |
| Navigation                                                                        | Kibana Reports are accessed through the AT-AT application.<br>Log in to PIEE as one of the users above. Navigate to the AT-AT link on the PIEE homepage.<br>From the AT-AT homepage, navigate to the AT-AT navigation panel and select the Kibana Reports option.                                                                                                    |                                                                                                    |                                                                                                    |  |
| Generating the<br>CAS<br>Noncompliance<br>Actions by<br>Priority Status<br>Report | The Kibana application opens.<br>from the Dashboards menu.<br>The user may view and filter the<br>Title<br>ATAT - AUDIT - Added/Deleted Dashboard<br>ATAT - AUDIT - Audit List<br>ATAT - AUDIT - Audits By Status<br>ATAT - AUDIT - Individual Contract Inquiry<br>ATAT - AUDIT - Inquiry by Type of Audit<br>ATAT - AUDIT - Semi-Annual Closed<br>ATAT - AUDIT - Semi-Annual Open<br>ATAT - AUDIT - Summary by Type of Audit | Select the CAS Noncompliance Actions by Prior   e report data.   Description Tags   ATAT - AUDIT - Added/Deleted Dashboard ATAT - AUDIT - Addit List   ATAT - AUDIT - Audits By Status ATAT - AUDIT - Individual Contract Inquiry   ATAT - AUDIT - Inquiry by Type of Audit ATAT - AUDIT - Inquiry by Type of Audit   ATAT - AUDIT - Semi-Annual Open ATAT - AUDIT - Semi-Annual Open   ATAT - AUDIT - Summary by Type of Audit With Questioned Costs Summary Atat With Chart Summary | Actions   0   0   0   0   0   0   0   0   0   0   0   0   0   0   0   0   0   0   0   0   0   0   0   0   0   0   0   0   0   0 |  |
|                                                                                   | ATAT - AUDIT - Top Level Dashboard                                                                                                    | ATAT - AUDIT - Top Level Dashboard<br>ATAT - AUDIT - Unresolved Audits over 6                                                                                                    | 0                                                                                                    |  |
|                                                                                   | ATAT - CAS - CAS Initial and Revised DS by<br>Priority Status                                                                                                    | Months Dashboard<br>ATAT - CAS - CAS Initial and Revised DS by<br>Priority Status                                                                                                    | Ø                                                                                                    |  |
|                                                                                   | ATAT - CAS - CAS Noncompliance Actions by<br>Priority Status                                                                                                    | ATAT - CAS - CAS Noncompliance Actions by<br>Priority Status                                                                                                    | Ø                                                                                                    |  |

CAS Noncompliance Actions by Priority Status Report Sections: AT-AT – CAS - Controls • • CAS Priority Level • 1 2 3 . 5 CAS Noncompliance Actions by Priority Status Columns: Agency • Region • **Contracting Office** • CO DoDAAC • CO Name • Team Org Code • **Contractor Name** • UEI • DUNS • DCAA Audit Report Number • • Report Class **Report Type** • Report Date • CAS Status • Record ID • Noncompliance Type of CAS Record • Actions by CAS Priority • Est Accrual/Notice Date • **Priority Status** • Est SOL Date • CAGE Code **Report Fields** Actual RES Date • Actual DISP Date • **CO** Determination • **CAS Standard Number** • **CO Final CAS Determination** • Date Contractor GDM/CI Received • Remarks • Date Immaterial Det • Date Demand for Pymt Issued ٠ ATAT - CAS - CONTROLS CAS PRIORITY LEVEL Select... ~ CAS Noncompliance Actions by Priority Status 198 docum 
 Columna © Strifetis © Fuil sorte
 Fuil sorte
 Contracting Office
 Col DoDAC
 Columna
 Team Org Code
 Centractor Name
 DEF
 DEF
 DEF
 Contracting Office
 Columna
 Columna
 Contractor Name
 DEF
 DEF
 Contractor Name
 DEF
 DEF
 Contractor Name
 DEF
 DEF
 Contractor Name
 DEF
 DEF
 Contractor Name
 Contractor Name
 DEF
 DEF
 Contractor Name
 DEF
 Contractor Name
 Contractor Name
 DEF
 Contractor Name
 Contractor Name
 Contractor Name
 Contractor Name
 Contractor Name
 Contractor Name
 Contractor Name
 Contractor Name
 Contractor Name
 Contractor Name
 Contractor Name
 Contractor Name
 Contractor Name
 Contractor Name
 Contractor Name
 Contractor Name
 Contractor Name
 Contractor Name
 Contractor Name
 Contractor Name
 Contractor Name
 Contractor Name
 Contractor Name
 Contractor Name
 Contractor Name
 Contractor Name
 Contractor Name
 Contractor Name
 Contractor Name
 Contractor Name
 Contractor Name
 Contractor Name
 Contractor Name
 <thContrac ✓ DUNS ✓ DCAA Audit Report Number 4

COBHAM ADVANCED ELECTRONIC SOLUTI... MMA7H4NEMCT9 809580439 39512023A19420001